This workflow allows you to enhance the coordination between students, preceptors, and multiple associated locations, providing a cohesive and efficient system for learning experiences for your students.

## How to Enable the "Follow the Preceptor"?

## Program Administrator side implementation:

If a preceptor is associated with multiple locations, and the student has to visit those locations along with the preceptor, the student may be required to comply with the requirements of all the associated locations.

If you want your students to view other locations that their supervisor is associated with, this article will help you understand how to set up preceptor-based placement for your students.

Steps:

1. Select the Placement module from your dashboard or left menu

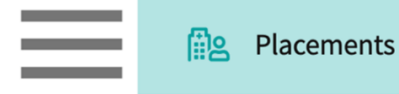

2. Click on the Setup option from the left-side menu and enable the "Follow the Preceptor" toggle button, Select the default option to enable the Follow the Preceptor for all the placement.

| $\equiv$ Placements          |                                                                               |
|------------------------------|-------------------------------------------------------------------------------|
| 段 Setup                      | Follow The Preceptor                                                          |
| Course Offerings             | Enabling this feature will allow the students to view other locations with wh |
| Reports                      | Enable "Follow the preceptor" for this program                                |
| Placement Groups + Add Group | Select this option by default when creating the placement.                    |
| E Class of 2025*             |                                                                               |

3. Click on the Course Offering tab and select the Course to set up a placement for your students

| $\equiv$ Placements          |                                                                      |                                           |  |  |  |  |  |
|------------------------------|----------------------------------------------------------------------|-------------------------------------------|--|--|--|--|--|
| 铰 Setup                      | To make placements select                                            | an individual course offering below or se |  |  |  |  |  |
| Course Offerings             | To make placements, select an individual course offering below of se |                                           |  |  |  |  |  |
| Reports                      | Q Search                                                             |                                           |  |  |  |  |  |
| Placement Groups + Add Group | COURSE NUMBER                                                        | COURSE NAME                               |  |  |  |  |  |
| Elass of 2021                | GB01                                                                 | Gradebook Overview                        |  |  |  |  |  |
| Elass of 2022*               | PA 610                                                               | Elective Rotation II*                     |  |  |  |  |  |
| Elass of 2023                | PA 609                                                               | Elective Rotation I*                      |  |  |  |  |  |
| Elass of 2024                | PA 605                                                               | Internal Medicine Rotation*               |  |  |  |  |  |
| Elass of 2025*               | PA 604                                                               | Pediatrics Rotation*                      |  |  |  |  |  |
| Elass of 2026                | PA 602                                                               | Emergency Medicine Rotation*              |  |  |  |  |  |

4. Search for the student and rotation, and click on the + sign to add placement information.

| $\equiv$ Placements                                                                                |                |         |          |            |                 |                                               | 000             | Eø        | ?   | 모) Chat    | 📢 Ame          | e Jotangiya E | xxat Sal | .es (PA) 🗠 |
|----------------------------------------------------------------------------------------------------|----------------|---------|----------|------------|-----------------|-----------------------------------------------|-----------------|-----------|-----|------------|----------------|---------------|----------|------------|
| ← ∰ PA 610 - Elective Rotation II*<br>2021 - 2022   Clinical Year   Clinical Term   Class of 2025* | Rotation Setup | Slots V | Vishlist | Placements | Email & Publish | Placement Clearance                           | Reports         |           |     |            |                |               |          |            |
| View by: Location Student List                                                                     |                |         |          |            |                 |                                               |                 |           |     |            |                | රු Place      | ement A  | ssist      |
| Q Search by student Filters: Act                                                                   | ive 🛞          |         |          |            |                 |                                               |                 |           |     | E Group Di | rect Placement | Settings      | ⊵        | $\nabla$ 1 |
| STUDENT NAME                                                                                       |                |         |          |            |                 | MOCK ELECTIVE ROTAT<br>NOV 27, 2023 - DEC 29, | FION II<br>2023 |           |     |            |                |               |          |            |
| Abbott, Grace* 🏷                                                                                   |                |         |          |            | +               | Abundant - Urgent                             | Care (Geocodin  | g Enablec | d)* |            |                |               |          |            |
| Adkins, Brian**                                                                                    |                |         |          |            | +               | Abundant - Urgent                             | Care (Geocodin  | g Enabled | d)* |            |                |               |          |            |
| Bailey, Teri**                                                                                     |                |         |          |            | +               |                                               |                 |           |     | +          |                |               |          |            |
| Blair, Marty**                                                                                     |                |         |          |            | +               |                                               |                 |           |     | +          |                |               |          |            |
| Brown, Janet* 🛇                                                                                    |                |         |          |            | +               |                                               |                 |           |     | +          |                |               |          |            |
| Dawson, Spencer**                                                                                  |                |         |          |            | +               |                                               |                 |           |     | +          |                |               |          |            |
| Dixon, Omar**                                                                                      |                |         |          |            | +               |                                               |                 |           |     | +          |                |               |          |            |
| Evans, Kevin* 🟷                                                                                    |                |         |          |            | +               |                                               |                 |           |     | +          |                |               |          |            |

5. The drawer will then show you all available locations. Click the Select button for the Location you'd like to place the student in.

| ⊟ Placements         | × Abbott, Grace*                                                  |              |                                                                                                    |                        |                    |                    |                  |
|----------------------|-------------------------------------------------------------------|--------------|----------------------------------------------------------------------------------------------------|------------------------|--------------------|--------------------|------------------|
| ← ∰ PA 602 - Em      | Select Rotation<br>Block 2* [August 1, 2021 - August 30, 2024]    |              | Ŧ                                                                                                    |                        |                    |                    | Direct Placement |
| View by: Location    | Q Search by location, site or Preceptor                           |              |                                                                                                    |                        |                    |                    | $\nabla$ 1       |
| Q Search by studer   | LOCATION DETAILS 1                                                | DISTANCE (i) | SLOT DETAIL                                                                                                    | INTERESTED<br>STUDENTS | STUDENTS<br>PLACED | SLOTS<br>AVAILABLE | ACTION           |
| Abbott, Grace*       | Abundant Health - Secondary Hospital<br>KA, AK   윤 Alicia Inagram | 368 mi       | Family Medicine         Image: Comparison of the second second secon | 0                      | 0                  | 3                  | Select           |
| Gonzalez, Patricia 🚫 | Alliance Medical Center*<br>- Location not assigned               | -            | Setting not assigned $\bigcirc$<br>$\stackrel{\frown}{\boxminus}$ Aug 1, 2021 - Aug 31, 2021                                                                                                    | 0                      | 0                  | 1                  | Select           |
| McGuire, Jackie 🛇    | Biomed Central<br>Redondo Beach, CA                               | 1,751 mi     | OB/GYN         ⊘                ☐ Aug 1, 2021 - Aug 31, 2021                                                                                                    | 1                      | 2                  | 3                  | Select           |
| Tucker, Ivan         | Biomed Orthopedics<br>Westfield, MA                               | 766 mi       | Neurology         ⊘           营 Aug 1, 2021 - Aug 31, 2021                                                                                                    | 0                      | 0                  | 1                  | Select           |

6. Go to the placement page and enable the Follow the Preceptor option, If you have selected Select this option by default when creating the Placement on the Set-up page this will be enabled by default.

| Abundant Health - Secondary Hospital                     |   | Family Medicine               |   |   | Rotatio<br>Block 2 |
|----------------------------------------------------------|---|-------------------------------|---|---|--------------------|
| ra, ar   Els Alicia inagram                              |   | - Juli 3, 2024 - Aug 30, 2024 |   |   |                    |
| Placement Details                                        |   |                               |   |   |                    |
| Course offering                                          |   | Program requirements          |   |   |                    |
| PA 602 - Emergency Medicine Rotation*, 2021 - 2022, Cli. | ▼ |                               |   | • |                    |
| Location                                                 |   | Setting*                      |   |   |                    |
| Abundant Health - Secondary Hospital                     | i | Family Medicine               | • | í |                    |
| Placement start date *                                   |   | Placement end date *          |   |   |                    |
| June 3, 2024                                             |   | August 30, 2024               |   |   |                    |
| Set up non-consecutive dates for this placement 🛛 🗩 🤇    | i |                               |   |   |                    |
| Preceptor                                                |   | Placement Faculty             |   |   |                    |
| Alicia Inagram [Manager/Director]                        | i |                               |   | • |                    |
| Enable 'follow the preceptor' for this placement         |   |                               |   |   |                    |
| Site/Location contacts                                   |   | Placement status              |   |   |                    |
| -                                                        | í | On Track                      | • | í |                    |

7. Students can check the preceptor details and associated locations under their coursework section.

| Course Information Placement Details Course Activities |                                           |             | + Patient Log + Timesheet                                                                                |  |  |
|--------------------------------------------------------|-------------------------------------------|-------------|----------------------------------------------------------------------------------------------------|--|--|
| Forms/Evaluations                                      |                                           |             | Preceptor +                                                                                              |  |  |
| FORM                                                   | DUE DATE                                  | STATUS      | Alice Li Added by School                                                                                 |  |  |
| Student Evaluation of Preceptor - Mock                 | Dec 30, 2025                              | Get Started | Other associated location(s) <ul> <li>Alliance Medical Center - Med Surg (Geocoding Enabled)*</li> </ul> |  |  |
| Student Evaluation of Clinical Rotation - Mock         | Jan 01, 2026                              | Get Started | <ul> <li>Alliance Medical Center - PICU (Geocoding Enabled)*</li> </ul>                                  |  |  |
| Patient Log                                            | Amelia Perry<br>ameliaperry@test.com<br>- |             |                                                                                                    |  |  |

## Student View for Follow the Preceptor button

Your school may want to share other locations (including requirements) associated with your placement preceptor. You can access this information via coursework tab.

## Steps:

=

- 1. Select Coursework from your dashboard or left menu.
  - Coursework
- 2. Click on the Course Activities tab.
- 3. Under the preceptor section, you can check the other locations associated with the placement preceptor.

| Biomed Central<br>Block 1*   Jun 1, 20         | Completed<br>OB/GYN<br>21 - Nov 30, 2021 |                          |                              |                         | مي<br>Profile Share History                                                                               |
|------------------------------------------------|------------------------------------------|--------------------------|------------------------------|-------------------------|----------------------------------------------------------------------------------------------------|
| ourse Information                              | Placement Details Course Activitie       | es                       |                              |                         | + Patient Log + Timesheet + Time-off                                                                      |
| orms/Evaluations                               |                                          |                          |                              |                         | Preceptor +                                                                                               |
| DRM                                            |                                          |                          | DUE DATE                     | STATUS                  | Gwen Little Added by School gwen.littlell@exxat.com                                                       |
| Student Evaluation of Clinical Rotation - Mock |                                          |                          | Dec 14, 2021                 | Get Started             | Other associated location(s) <ul> <li>Abundant - Action Therapy (Geocoding Enabled)*</li> </ul>           |
| Student Evaluation of Preceptor - Mock         |                                          |                          | Dec 14, 2021                 | Get Started             | Abundant - Ambulatory Care (Geocoding Enabled)*     Abundant - Urgent Care (Geocoding Enabled)* View more |
| atient Log                                     |                                          |                          |                              | 🗟 Create Template 🛛 🗠 🕂 | Geraldine Larson Added by School<br>geraldine.larson@excat.com                                            |
| otal Logs                                      | 0<br>Needs attention                     | 3<br>In progress         | 1.00<br>Average logs per day |                         | -<br>Other associated location(s)<br>• Biomed Ambulatory Care<br>• Biomed Orthopedics                     |
| imesheet                                       |                                          |                          |                              | $\rightarrow$           |                                                                                                    |
| Mins                                           | 0 Mins<br>In Progress                    | 0 Mins<br>Pending Review | 0 Mins<br>Not Approved       | 0 Mins<br>Approved      |                                                                                                    |

4. Click on the associated location name to check the list of other locations as well as information like Address, Location requirement upload, Reference documents, Notes, etc.

|                                        |                                  | × Other associated locations of Gwen Little         |                                                                                           |                                                                                                    |               |  |  |  |
|----------------------------------------|----------------------------------|-----------------------------------------------------|-------------------------------------------------------------------------------------------|----------------------------------------------------------------------------------------------------|---------------|--|--|--|
| ← PA 604 - Pediatrics                  | Rotation* Completed              | Abundant - Action Therapy (Geoco<br>ding Enabled)*  | Address                                                                                   |                                                                                                    |               |  |  |  |
| Block 1*   Jun 1, 2021 -               | - Nov 30, 2021                   | Abundant - Ambulatory Care (Geoc<br>oding Enabled)* | 1 W Manchester Blvd Inglewood , CA                                                        | 90301 United States                                                                                                    |               |  |  |  |
| Course Information Pla                 | acement Details Course Activitie | Abundant - Urgent Care (Geocodin<br>g Enabled)*     | General Requirement(s)                                                                    |                                                                                                    |               |  |  |  |
| Forms/Evaluations                      |                                  | Biomed Regional                                     | Fingerprinting N95 fit mask to<br>Upload through Additional Docum                         | Fingerprinting N95 fit mask testing Onboarding paperwork MMR TB Covid-19 Vaccination Physical Exam Flu Upload through Additional Documents section in Compliance |               |  |  |  |
| FORM                                   |                                  |                                                     | Location Requirement(s) That I                                                            | Need An Upload                                                                                                    |               |  |  |  |
| Student Evaluation of Clinica          | al Rotation - Mock               |                                                     | For this associated location, submit the required documents to your school administrator. |                                                                                                    |               |  |  |  |
| Student Evaluation of Preceptor - Mock |                                  |                                                     | REQUIREMENT NAME                                                                          | DESCRIPTION                                                                                                    | TEMPLATE      |  |  |  |
| Patient Log                            |                                  |                                                     | Requirements checklist                                                                    |                                                                                                    | View document |  |  |  |
| Patient Log                            |                                  |                                                     | Onboarding paperwork                                                                      | Please fill in the on boarding paperwork and submit to hospital                                                                                                  | View document |  |  |  |
| 4<br>Total Logo                        | 0<br>Noode attention             |                                                     | Covid Exemption Form                                                                      | Unique Form for Abundant Health                                                                                                    | View document |  |  |  |
| Timesheet                              | Needs attention                  |                                                     |                                                                                           |                                                                                                    |               |  |  |  |
| , miconeet                             |                                  |                                                     |                                                                                           |                                                                                                    |               |  |  |  |
| 0 Mins<br>Total                        | 0 Mins<br>In Progress            |                                                     |                                                                                           |                                                                                                    |               |  |  |  |
| Time Off                               |                                  |                                                     |                                                                                           |                                                                                                    |               |  |  |  |
| 0 Mins                                 | 0 Mins                           |                                                     |                                                                                           |                                                                                                    |               |  |  |  |

**Note:** Please note that students do not have the option to upload location requirements under this screen. Students need to submit location requirements directly to the school program's administrators/faculty; however, any document templates will reflect to the student for download when added by the school.